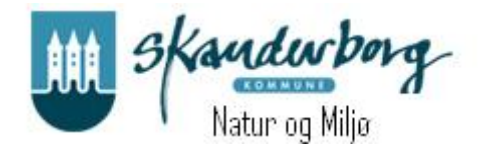

# Vejledning om brug af GE WEB Indberetning af vandmængder for enkeltanlæg

Login

Åben linket på Skanderborg Kommunes hjemmeside eller gå ind på <u>https://vandindberetning.skanderborg.dk</u>

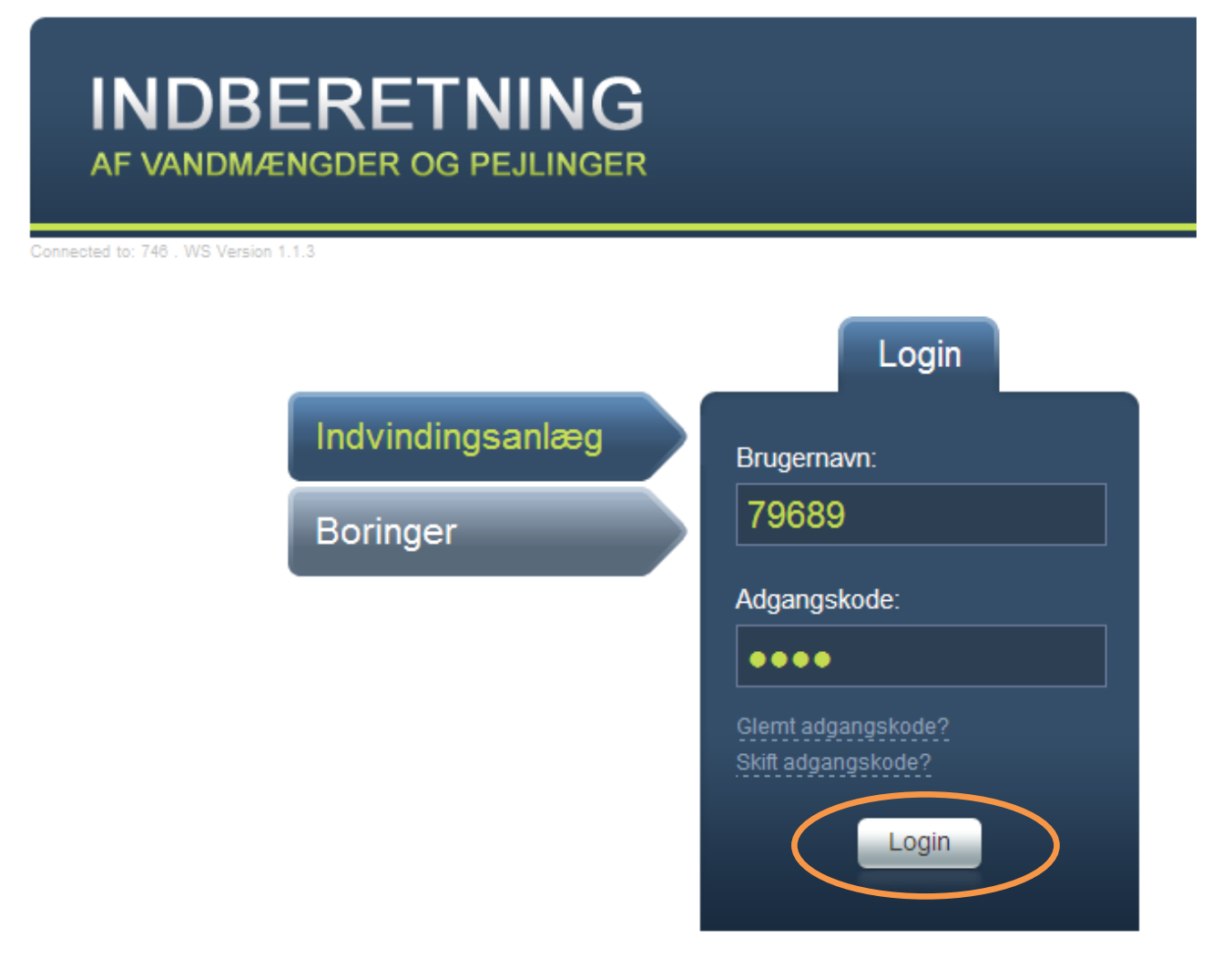

Indtast Brugernavn og adgangskode. Brugernavn er altid anlæggets JupiterID. Første gang der logges ind er adgangskoden abcd.

Vælg Login.

Skriv din egen e-mail adresse samt en ny adgangskode. Adgangskoden skal benyttes fremover og kan benyttes til løbende at indberette pejlinger.

Adgangskoden skal indeholde mindst 6 karakterer, mindst ét stort bogstav, mindst ét lille bogstav og mindst ét tal.

| VIGTIGT                                              |                                                                                                    |
|------------------------------------------------------|----------------------------------------------------------------------------------------------------|
| Du har logget p<br>Indtast din e-ma<br>Næste gang du | å med en éngangskode, og den kan kun anvendes én gang.<br>ail-adresse og en ny adgangskode nedenfor.<br>logger på, skal du anvende den nye adgangskode. |
| Adgangskoden<br>bogstav og min                       | skal være på mindst 6 karakterer, indeholde mindst ét stort og mindst ét lille<br>dst ét tal.                                                           |
| E-mail:                                              | natur@skanderborg.dk                                                                                                    |
| Adgangskode:                                         | •••••                                                                                                    |
| Gentag adg.:                                         | ••••••                                                                                                    |
|                                                      | Fortsæt                                                                                                    |

#### Vælg Fortsæt.

Der bliver sendt en mail til dig med den valgte adgangskode.

Indtast brugernavn (vandværkets JupiterID) og den nye adgangskode igen. Vælg Login.

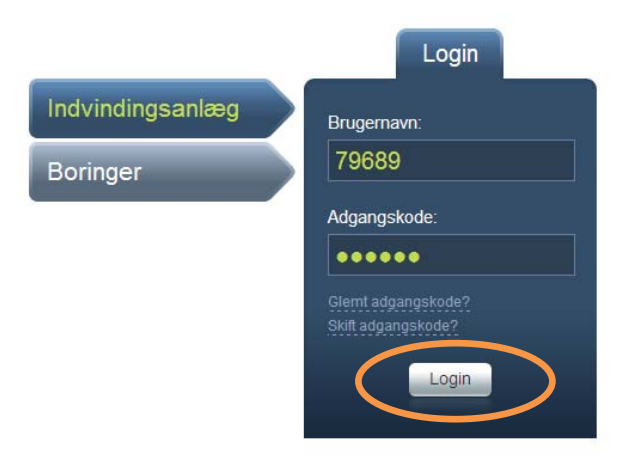

#### **Oplysninger om enkeltanlæg.**

Øverst på siden vises der en række data for anlægget. Hvis der er kommentarer til disse data, f.eks. til oplysningerne om kontaktperson og telefonnr./mobilnr., så kan disse kommentarer tilføjes i bemærkningsfeltet allernederst på web-siden.

Til venstre for anlægsoplysningerne vises den aktuelle tilladelse for anlægget, når det er et tilladelsespligtigt anlæg.

I den næste gruppeboks vises de seneste års indberetninger af oppumpede vandmængder. Når der peges på disse data med musen, vises de også i grafisk form til højre for webløsningen.

| Tilladelser     |                         |                 |                  | Anlægsop               | olysninger    |                          |
|-----------------|-------------------------|-----------------|------------------|------------------------|---------------|--------------------------|
| ladels          | sesdato: 01-01-1901     | Tilladt Indvind | ingsmængde: m    |                        | Lokalitetsid: | 737-70-0019-00           |
| 1 di sh s dista |                         |                 | CVR-nr.:         | X1842                  |               |                          |
|                 |                         |                 |                  | Jupiter ID:            | 79739         |                          |
| dinor           | Aro indhorotningor      |                 |                  |                        | Anlægstype    | V70 Hoteller camping o I |
| ene:            | ste als indberetriliger |                 |                  |                        | Vandtype:     | Grundvand (G)            |
| чг              | Grundvand Overfladevand | Målemetode      | Målerstand start | Målerstand slut Faktor | Indv. formål: |                          |
| 2010            | 777                     | Vandmåler       | 4.628            | 5.405                  |               |                          |
| 2009            | 745                     | Vandmåler       | 3.883            | 4.628                  | Navn:         |                          |
| 2008            | 782                     |                 | 3 101            | 3 883                  | Addresse:     |                          |
| 2000            | 102                     |                 | 3.101            | 5.005                  | Post nr.:     | 8680 <b>By</b> : Ry      |
| 2007            | 740                     | Vandmåler       | 2.361            | 3.101                  | Beliggenhed:  |                          |
| 2006            | 702                     | Vandmåler       | 1.659            | 2.361                  |               |                          |
|                 |                         |                 |                  |                        | Kontakt:      |                          |
|                 |                         |                 |                  |                        | Tilf. nr.:    |                          |
| in a line       | heretning               |                 |                  |                        | Mobil         |                          |

### Indberetning af oppumpede vandmængde

Den oppumpede grundvandsmængde kan indtastes på 2 måder. Enten i kubikmeter ...

| Ny indberetning                                                       |                                        |
|-----------------------------------------------------------------------|----------------------------------------|
| O målerstand                                                          | ?                                      |
| Periode: 01.01.2011 - 31.12.2011   Grundvand: 800   Overfladevand: m³ | Målemetode. Vandmåler 💽<br>Bemærkning: |

... eller - når der klikkes på Målerstand øverst i gruppeboksen - ved at angive målerstand ved starten og slutningen af året samt målerens omregningsfaktor. Når dette er gjort og det sidste af felterne forlades, beregnes og indsættes den oppumpede grundvandsmængde i feltet Grundvand ovenfor.

Omregningsfaktoren for vandmåler er 1, for timetæller er det pumpens timekapacitet (m<sup>3</sup>/time), for elmåler er det pumpens effekt (KW) gange pumpens timekapacitet (m<sup>3</sup>/time).

| Ny indberetr     | ning                  |            |                       |   |
|------------------|-----------------------|------------|-----------------------|---|
|                  | nålerstand            |            |                       | ? |
| Periode:         | 01.01.2011 - 31.12.20 | )11        |                       |   |
| Grundvand:       | 995                   | m³         | Målemetode. Vandmåler |   |
| Overfladevand:   |                       | m³         | Bemærkning:           |   |
| Ny måler op      | sat i perioden?       |            |                       |   |
| Oja One          | ej                    |            |                       |   |
| Målerstand start | 5405 Målerst          | tand slut: | 400 Omregningsfaktor: |   |

Hvis du bliver i tvivl om, hvordan data for oppumpede vandmængder skal indberettes, kan du åbne et vejledningsvindue ved at klikke på ?-tegnet øverst til højre i gruppeboksen. Vejledningsvinduet åbnes til højre for web-løsningen, men kan trækkes rundt på siden, og naturligvis lukkes igen.

| Enkelt                          | vandindvindin  | gsanlæg | ? |
|---------------------------------|----------------|---------|---|
| Vandindvindingsanlæg            |                |         |   |
|                                 |                |         |   |
|                                 | 2011           | 2010    |   |
| Ejendommens areal:              | ha             | ha      |   |
| vanuel areal.<br>Drivbucareal:  |                |         |   |
| Jiwiusareai.                    |                |         |   |
| /and til Husholdningsform       | ål             |         |   |
|                                 | 2014           |         |   |
| Antal husstande:                | 2011           | 2010    |   |
| Antal personer:                 |                |         |   |
|                                 |                |         |   |
| Erhvervsvirksomheder            |                |         |   |
|                                 | 2011           | 2010    |   |
| Antal beskæftigede personer:    |                |         |   |
| Forbrug til køle-/skylleformål: | m <sup>3</sup> |         |   |
|                                 |                |         |   |

| Forsyningsfordeling       |           |                |        |           |                |    |  |
|---------------------------|-----------|----------------|--------|-----------|----------------|----|--|
|                           | 2011      |                |        | 2010      |                |    |  |
|                           | Grundvand | Overfladevan   | d      | Grundvand | Overfladevand  | 1  |  |
| Institution:              | r         | n³             | m³     | n         | n³             | m³ |  |
| Markvanding:              |           | n <sup>3</sup> | m³     |           | m <sup>3</sup> | m³ |  |
| Gartneri:                 | SKa       | M IKK6         | ₽m³U ( | atyla     | es             | m³ |  |
| Dambrug:                  | r         | n³             | m³     |           | m <sup>3</sup> | m³ |  |
| Hoteller:                 | r         | n³             | m³     |           | m³             | m³ |  |
| Campingpladser:           | r         | n <sup>s</sup> | m³     |           | m <sup>3</sup> | m³ |  |
| Industri:                 | r         | n³             | m³     |           | m <sup>3</sup> | m³ |  |
| Husholdninger:            | r         | n³             | m³     |           | m³             | m³ |  |
| Golfbaner:                | r         | m <sup>3</sup> | m³     |           | m³             | m³ |  |
| Total:                    |           |                | m³     |           |                | m³ |  |
| Difference (m³):          | 800       |                | m³     | 777       |                | m³ |  |
| Difference (%):           | 100,0     |                |        | 100,0     |                |    |  |
|                           |           |                |        |           |                |    |  |
| Remærkninger <sup>.</sup> |           |                |        |           |                |    |  |
| Domosraniger              |           |                |        |           |                |    |  |
|                           |           |                |        |           |                |    |  |
| Indberet                  |           |                |        |           |                |    |  |
|                           |           |                |        |           |                |    |  |
|                           |           |                |        |           |                |    |  |

## Afslut indberetningen

Når alle indberetningens oplysninger er indtastet, sendes data til kommunen ved at klikke på Indberet nederst på siden. Samtidig vil der blive sendt en e-mail med de indberettede oplysninger til den e-mail adresse, som du skrev i forbindelse med ændring af din adgangskode.